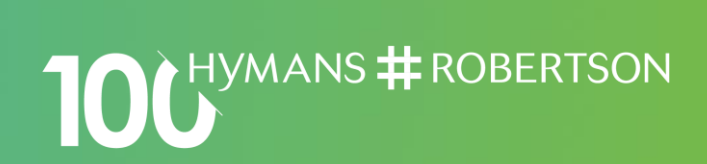

#### LGPS Online Learning Academy

How to Guide

Hymans Robertson LLP is authorised and regulated by the Financial Conduct Authority

### Introduction

The aim of this guide is to help you navigate your way through your learning plan, it covers:

- How to sign on
- Menu options
- Home Page
- Courses and Learning Plan
- Changing a password
- Mobile App
- How to get help

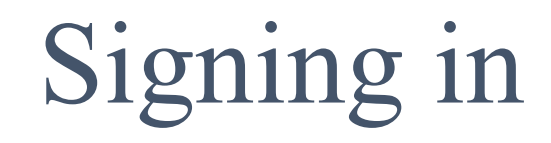

#### Website

#### https://aspire.hymanslearning.co.uk

Please note this may need to be listed by your IT department as a "safe site" to allow access. Please use Google Chrome or Microsoft Edge as your internet browser.

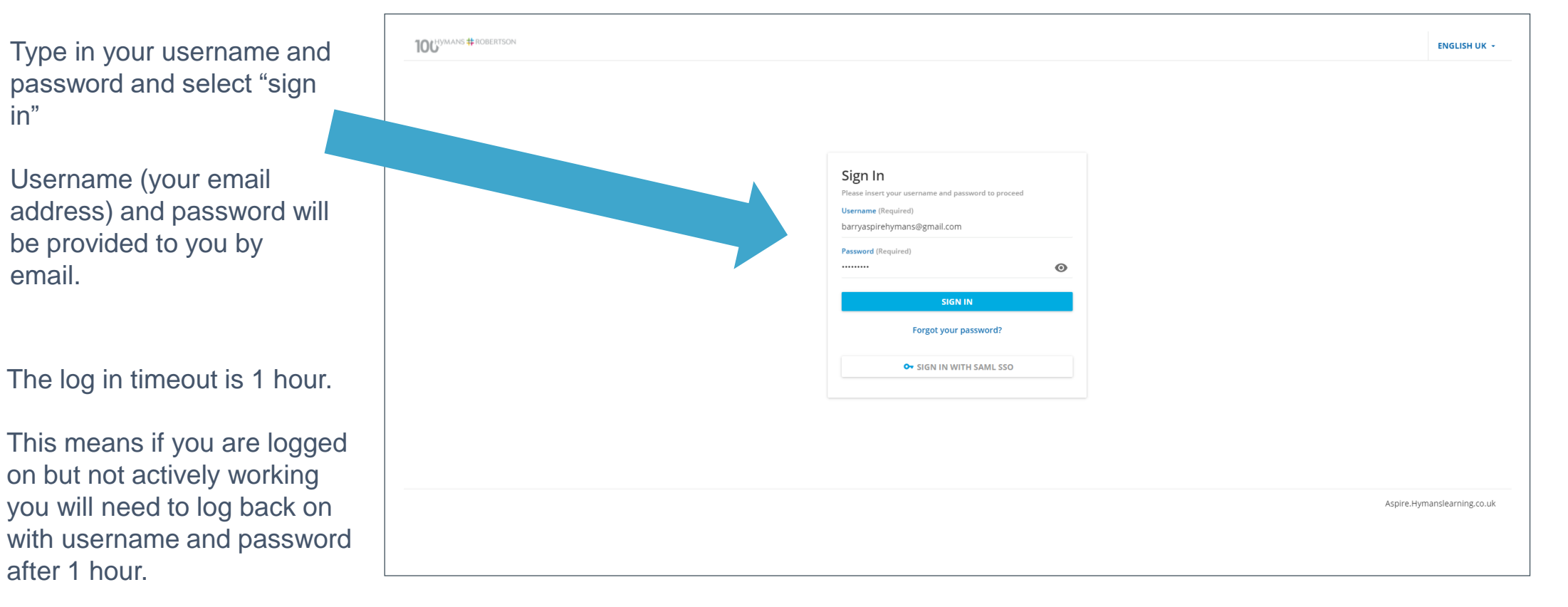

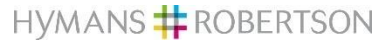

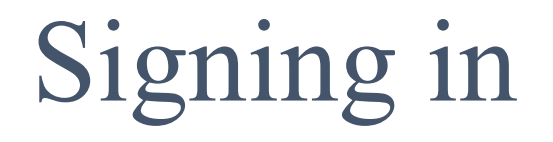

#### Accepting Terms and Conditions

On your first visit to the learning academy, you will be asked to accept the Terms and Conditions

Tick the box and then click on "I Agree" to accept Terms and Conditions to start your learning.

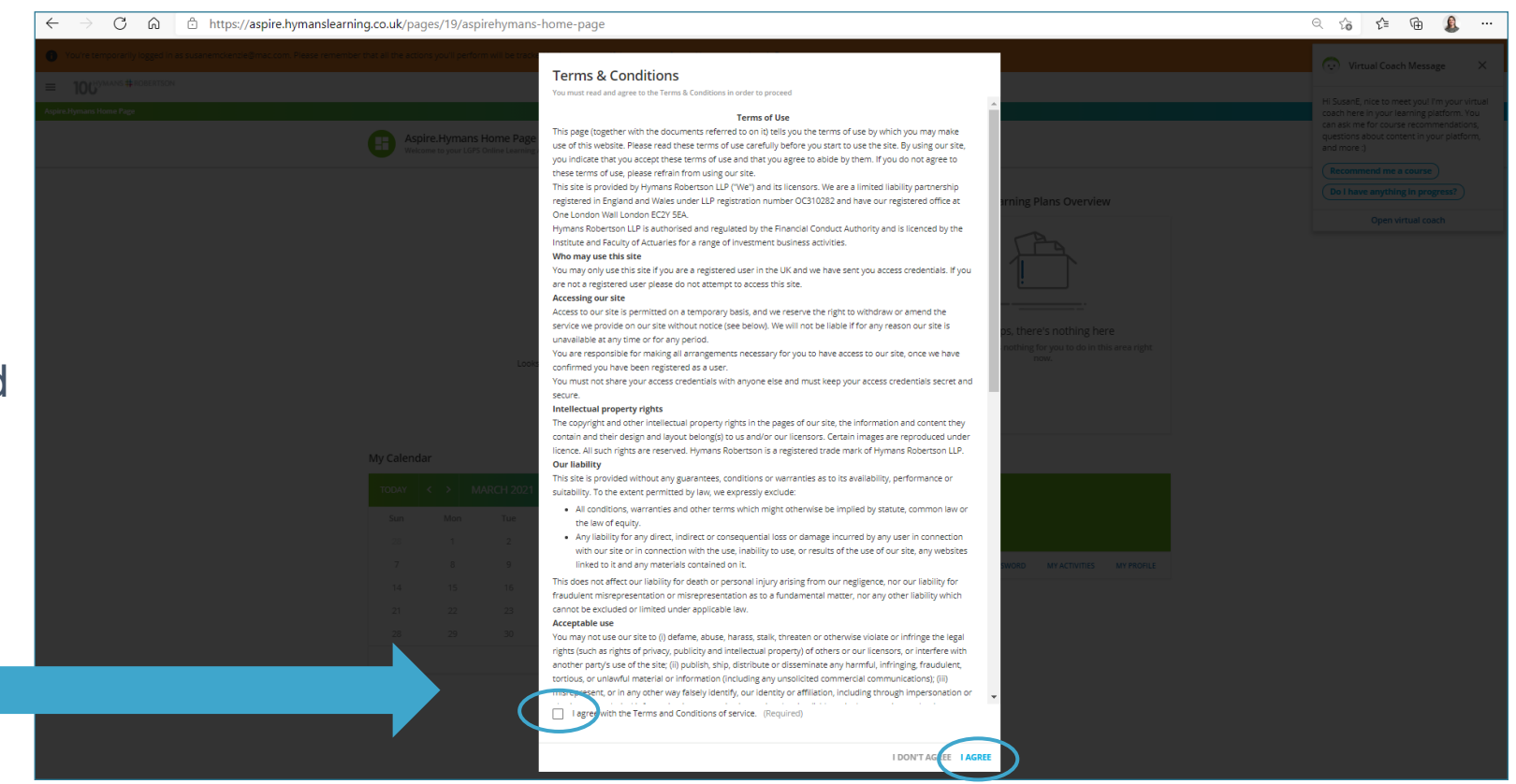

#### Menu Options 100 HYMANS # ROBERTSON $\equiv$ Click here Aspire.Hymans Home Page K Back × 100 HYMANS # ROBERTSON 0 1 From the user BA menu, you can access: Aspire.Hymans Home Page My Courses and Learning Plans Home Page 1. O My Activities My Calendar 2. My Courses and Learning

- Plan this shows the learning plan and associated courses you are enrolled in (see slide 7)
- 3. My activities
- 4. My calendar

• My Activities

• My Calendar

• My Calendar

• My Calendar

• Module 2 - LGPS

• S

• I D

• E Learning

• D

• E Learning

• D

• E Learning

• D

• E Learning

• D

• E Learning

• D

• E Learning

• D

• E Learning

• D

• E Learning

• D

• E Learning

• D

• E Learning

• D

• E Learning

• D

• E Learning

• D

• E Learning

• D

• E Learning

• D

• E Learning

• D

• E Learning

• D

• E Learning

• D

• E Learning

• D

• E Learning

• D

• E Learning

• D

• E Learning

• D

• E Learning

• D

• E Learning

• E Learning

• E Learning

• E Learning

• E Learning

• E Learning

• E Learning

• E Learning

• E Learning</td

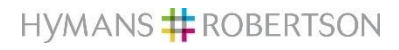

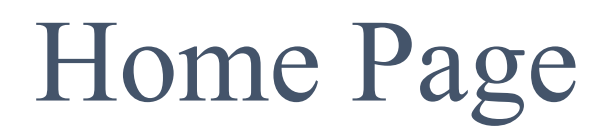

This is the first page you will see when you have signed in. This is the "Home Page"

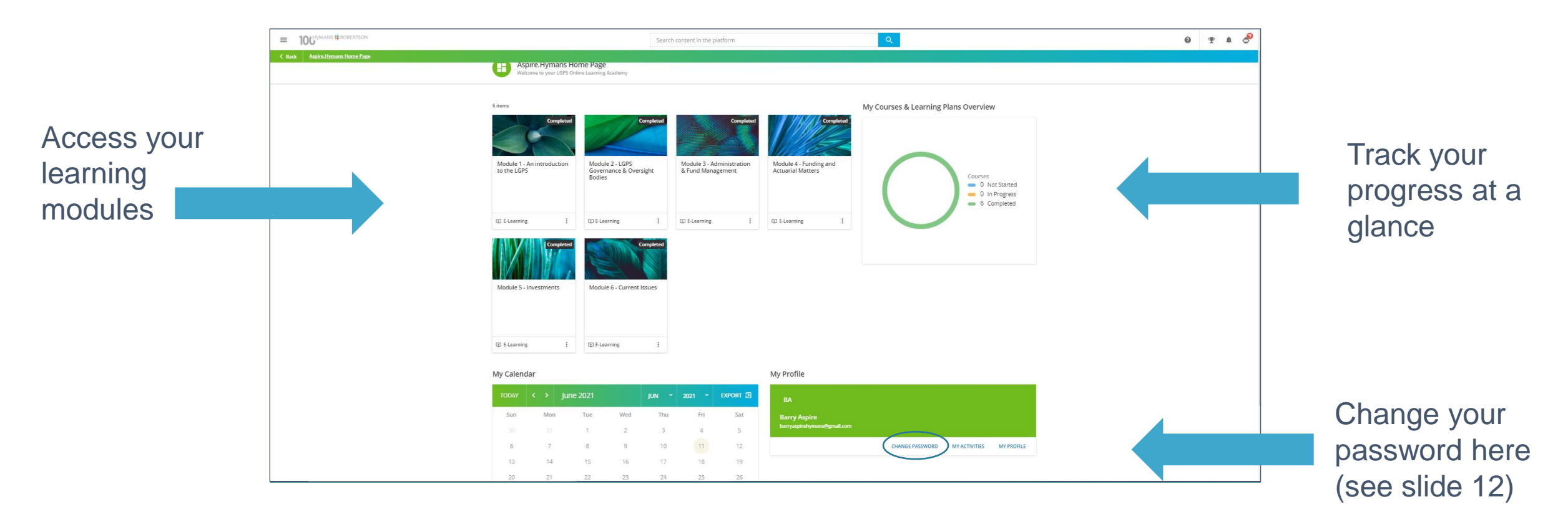

From the Menu Options (see slide 5) you can click on "My Courses and Learning Plan"

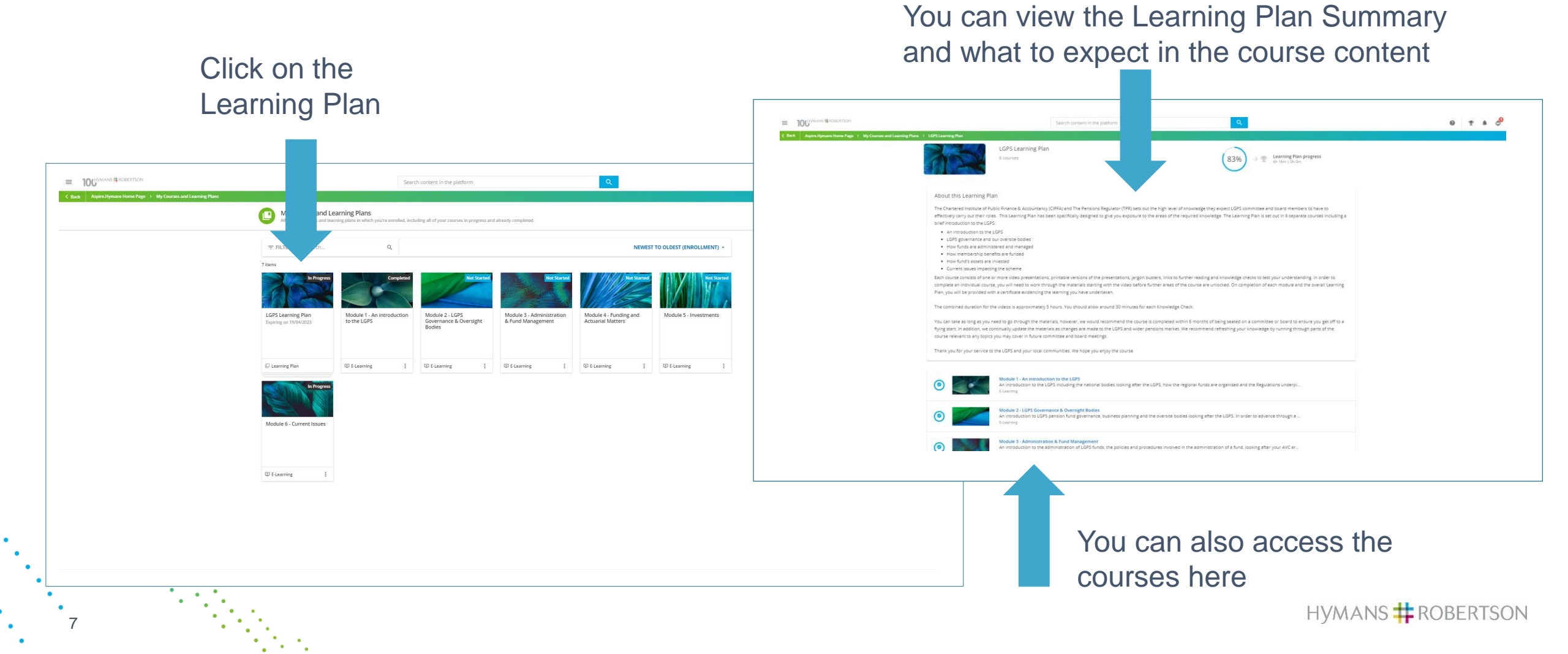

#### Click on Module 1 to begin your learning

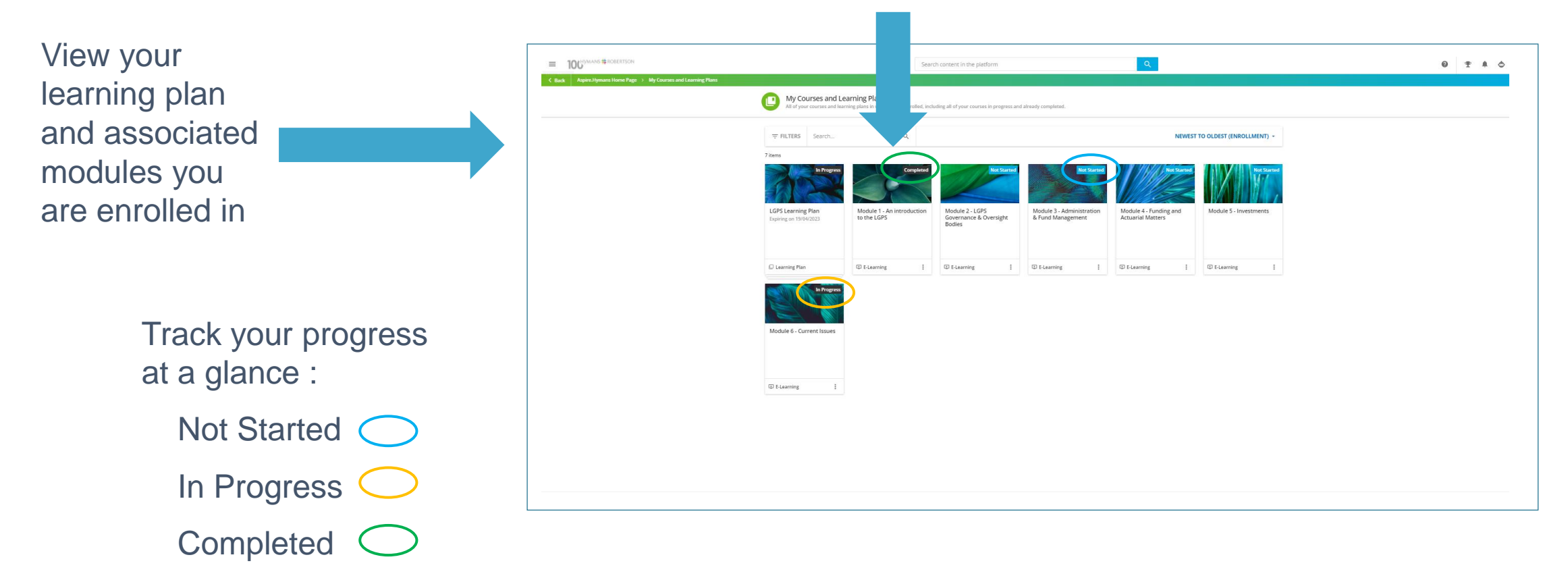

A monthly progress report will be sent to your fund. This will include your email address, name and course statistics.

HYMANS # ROBERTSON

#### Module 1 – Getting Started

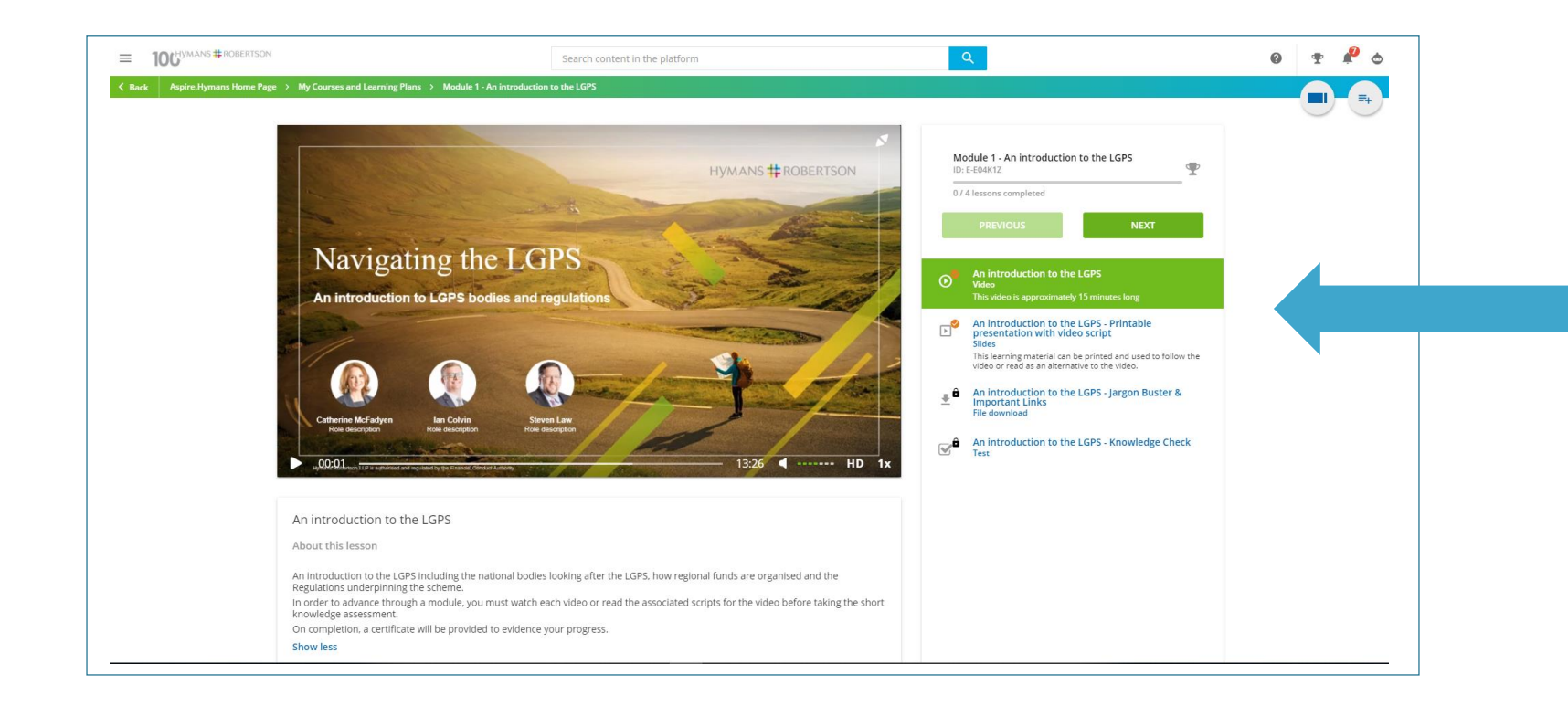

Click on each learning item to progress your learning

The Knowledge check is locked until all the videos have been watched.

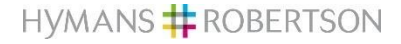

Module 1 – Accessibility pack hints and tips

To move

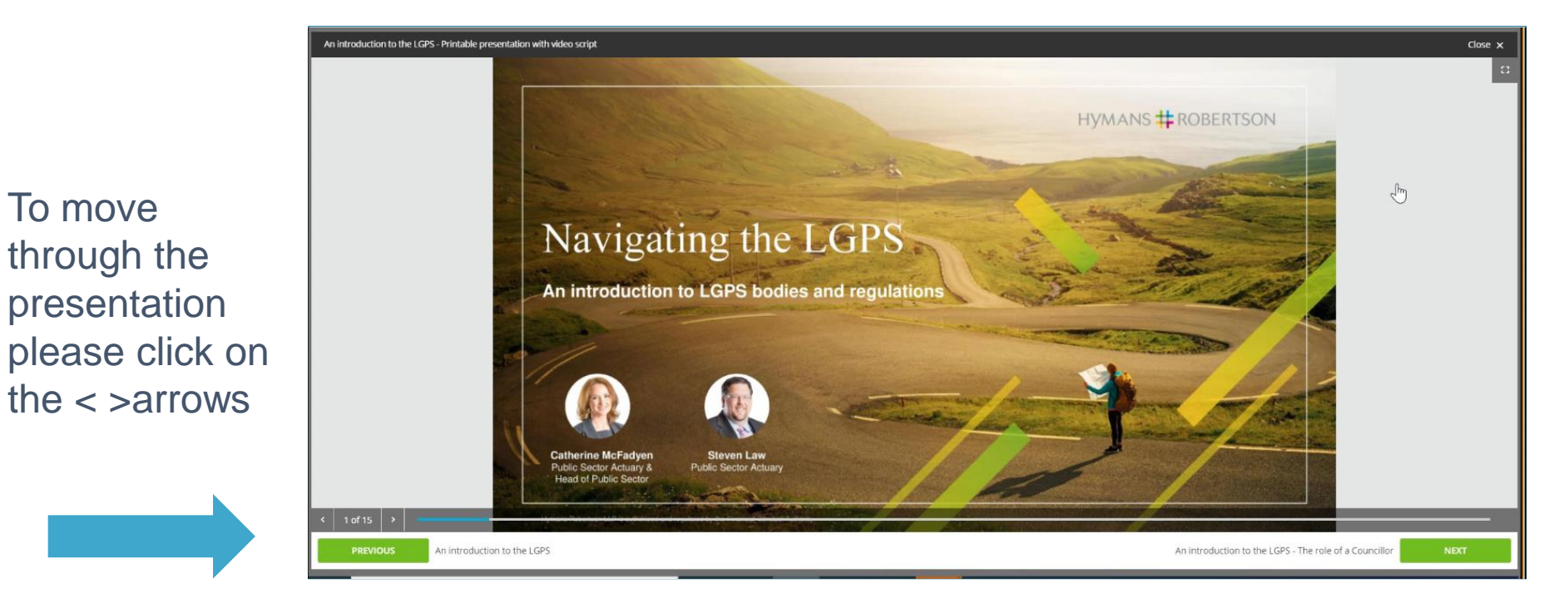

Clicking on the **PREVIOUS and NEXT** arrows will take you to previous or next item of the training material.

HYMANS # ROBERTSON

Module 1 – Progressing through your course

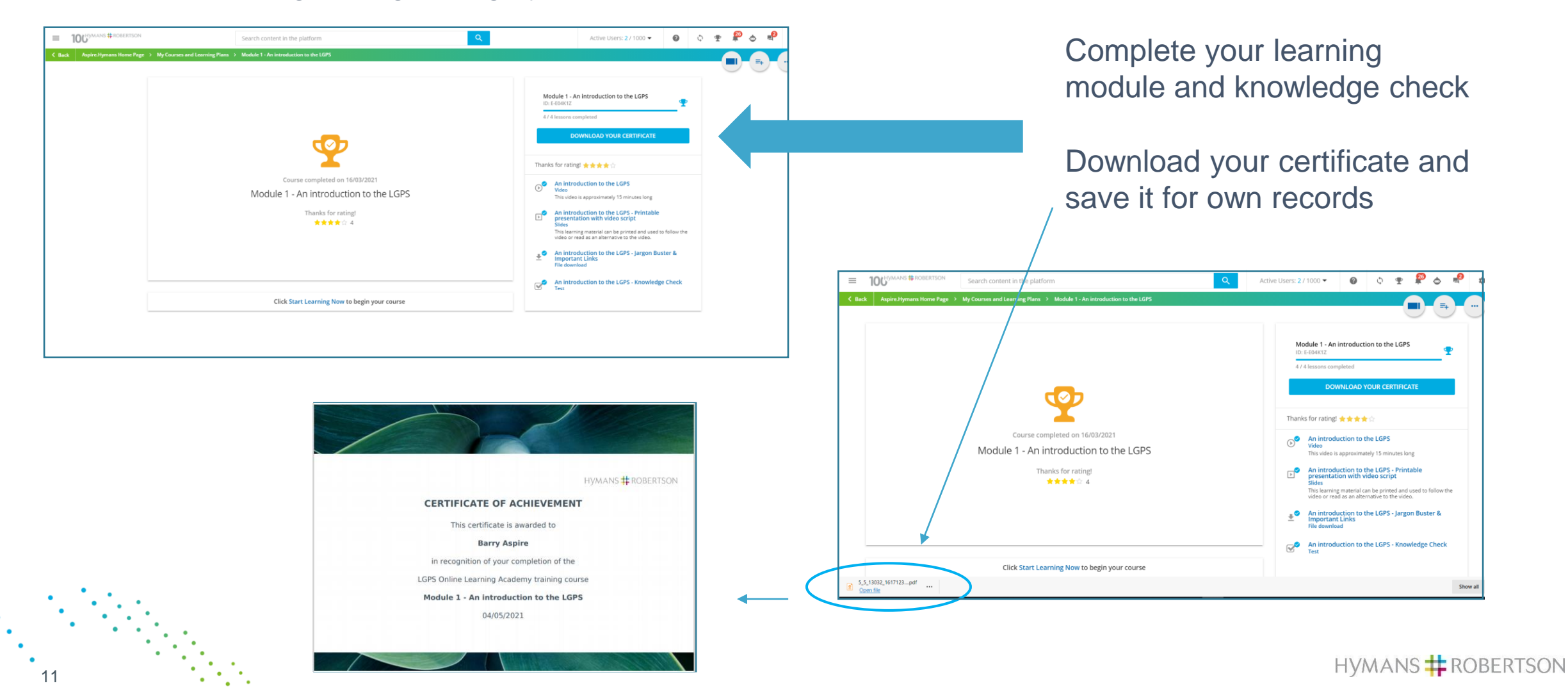

#### My courses and Learning Plan Modules 2 to 5

| ck Aspire-Hymans Home Page > My Courses and Learn | ing Plans                     | Search co                                                 | ntent in the platform                  |                           | Q                      |                         | 0 Ŧ | - |
|---------------------------------------------------|-------------------------------|-----------------------------------------------------------|----------------------------------------|---------------------------|------------------------|-------------------------|-----|---|
|                                                   | All of your courses and Learn | ning Plans<br>g plans in which you're enrolled, including | all of your courses in progress and al | ready completed.          |                        |                         |     |   |
|                                                   |                               | Q                                                         |                                        |                           | NEWEST                 | O OLDEST (ENROLLMENT) - |     |   |
|                                                   | 7 items                       | Constant                                                  | Het Stated                             | Mar Downed                |                        |                         |     |   |
|                                                   | 000                           |                                                           |                                        |                           |                        |                         |     |   |
|                                                   | LGPS Learning Plan            | Module 1 - An introduction                                | Module 2 - LGPS                        | Module 3 - Administration | Module 4 - Funding and | Module 5 - Investments  |     |   |
|                                                   | Expiring on 19/04/2023        | Interest                                                  | Bodies                                 | or runo management        | Actualital matters     |                         |     |   |
|                                                   | -                             |                                                           |                                        |                           |                        | -                       |     |   |
|                                                   | Learning Plan                 | Lai E-Learning : L                                        | 2 E-Learning :                         | LEJ E-Learning            | U E-Learning :         | U E-Learning :          |     |   |
|                                                   | Li Progress                   |                                                           |                                        |                           |                        |                         |     |   |
|                                                   | Module 6 - Current Issues     |                                                           |                                        |                           |                        |                         |     |   |
|                                                   |                               |                                                           |                                        |                           |                        |                         |     |   |
|                                                   | D E-Learning                  |                                                           |                                        |                           |                        |                         |     |   |
|                                                   |                               |                                                           |                                        |                           |                        |                         |     |   |
|                                                   |                               |                                                           |                                        |                           |                        |                         |     |   |
|                                                   |                               |                                                           |                                        |                           |                        |                         |     |   |
|                                                   |                               |                                                           |                                        |                           |                        |                         |     |   |

Continue on your learning journey through the remaining modules, in any order

Download your certificates and save them for own records as before.

On completion of the first 5 modules you will be able to download a certificate for the LGPS Learning Plan

#### Modules 6

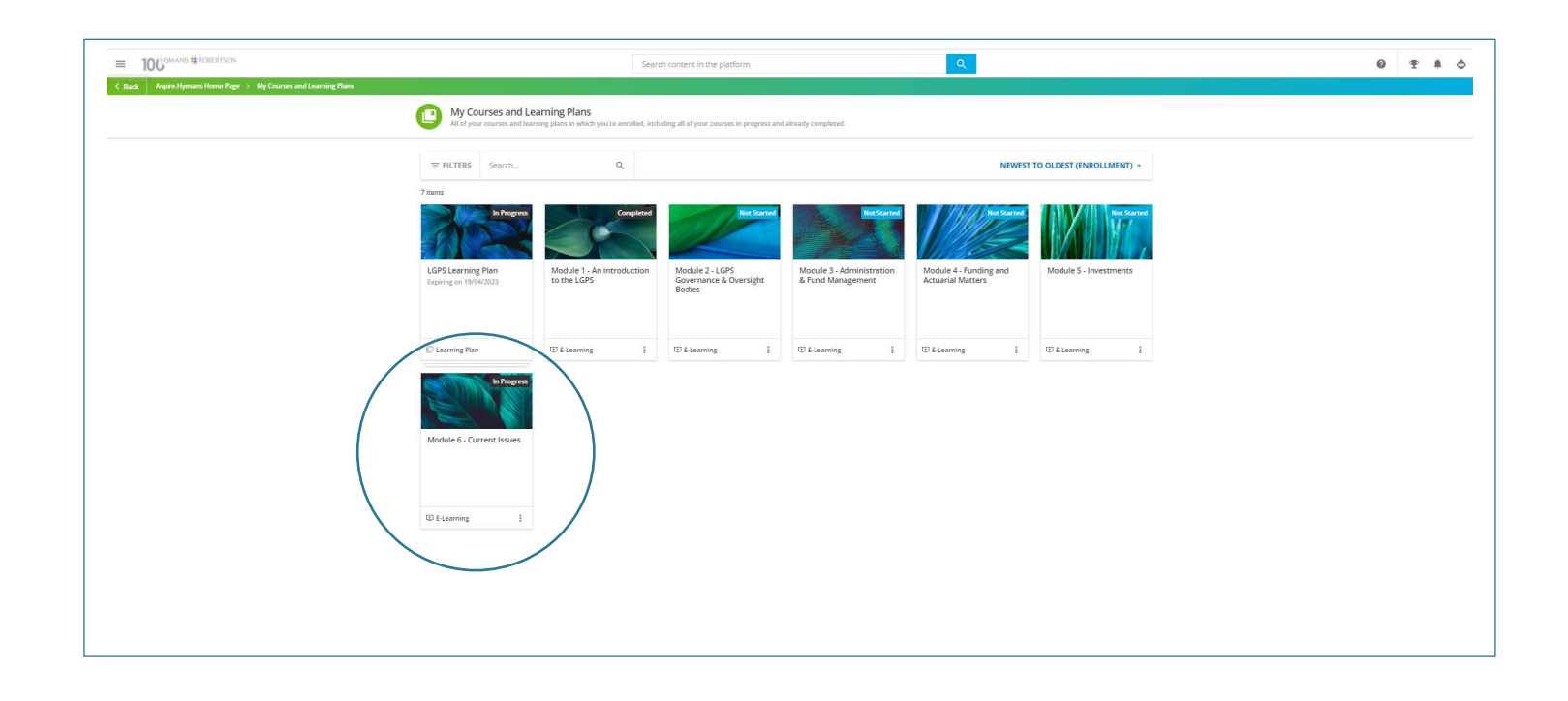

Current Issues (Module 6) will be refreshed regularly with hot topics for LGPS.

This module is not part of the mandatory learning required under the CIPFA Knowledge and Skills Framework and is designed purely to keep you up to date with LGPS news. On that basis there is no Knowledge Check.

### Changing your Password

| You can change<br>your password at<br>anytime from the<br>Home Page (see<br>slide 6) | TOCHYMANS # ROBERTSON     Sack Aspire.Hymans Home Page                                                               | je → MyProfile                                                                                                    | Search content in the platform                                                                | ٩                                                                      | 0 <u>*</u> ¢                                                                                                    | Password Rules:    |  |
|--------------------------------------------------------------------------------------|----------------------------------------------------------------------------------------------------|----------------------------------------------------------------------------------------------------|-----------------------------------------------------------------------------------------------|------------------------------------------------------------------------|----------------------------------------------------------------------------------------------------|--------------------|--|
|                                                                                      | C Back Appire.Hymans Home Page > My Profile  My Profile  Personal Info Change password Preferences Conditions of Use | Change password<br>Change your password to access the platform<br>Choose a strong password and don't reuse it for other acce<br>sessions, on all devices. Use your new password to log in a<br>Your current password (Required)<br>New Password (Required)<br>Confirm New Password (Required)<br>CHANGE PASSWORD | ounts. When you change your password, you will be logged out from all of your active<br>gain. | our active<br>You<br>• ir<br>a<br>• C<br>C<br>C<br>O<br>n<br>• n<br>fr | <ul> <li>Your password must</li> <li>include both letters<br/>and numbers</li> <li>cannot have three<br/>consecutive letters<br/>or three consecutive<br/>numbers</li> <li>must be different<br/>from your username</li> <li>must be changed at</li> </ul> |                    |  |
| L                                                                                    |                                                                                                    |                                                                                                    |                                                                                               |                                                                        |                                                                                                    | the first sign in. |  |

## Mobile App

- Go.Learn lets you to access your platform directly from your mobile devices.
- Through the app, you can easily complete your training material.
- The Go.Learn mobile app is available for both iOS (including iPads) and Android devices\*.
- You can download the app by searching for "Go.Learn" in the Apple Store or in Google Play Store.

\*For those using Android devices, remember that you need to have access to Google Play Store to be able to download and access the app.

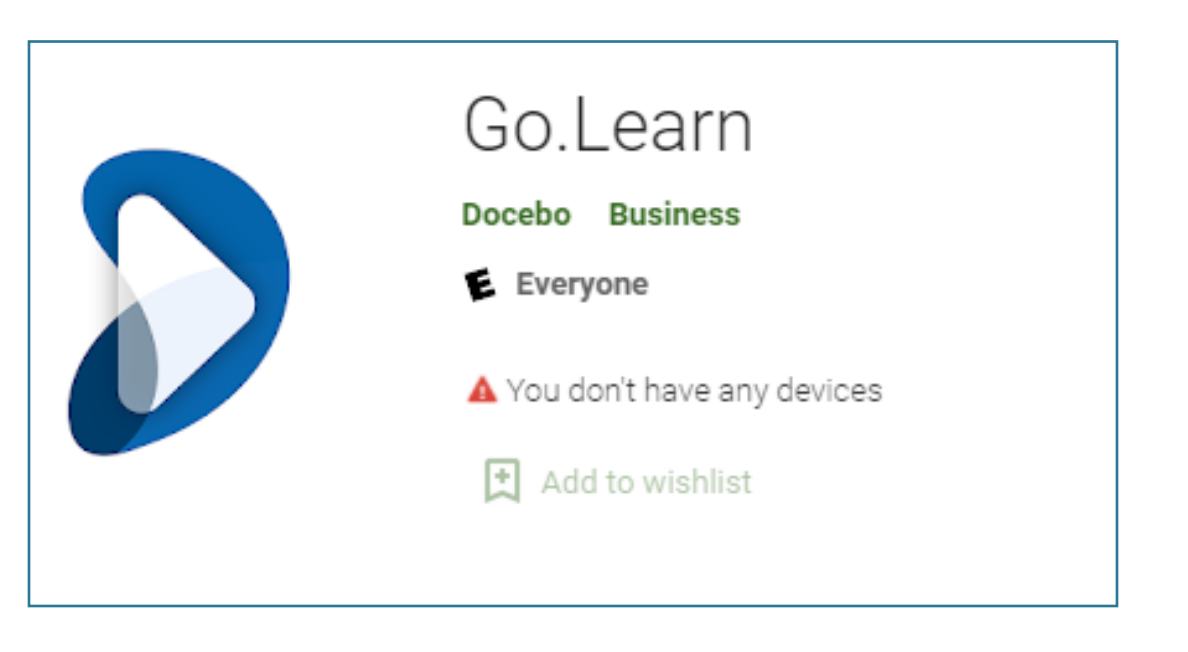

## Mobile App

#### Steps to take to access mobile learning :

- Download the app
- The URL is <a href="https://aspire.hymanslearning.co.uk">https://aspire.hymanslearning.co.uk</a>
- Username is your email address
- Password is provided on your Welcome Email (or your chosen password if you have already logged in online)
  - you will be asked to change your password on first login (if the app is your first login attempt)
  - you will also be asked to accept T&Cs at first login (if the app is your first login attempt)
- Once you change your password this will be your new password for both online and mobile app learning

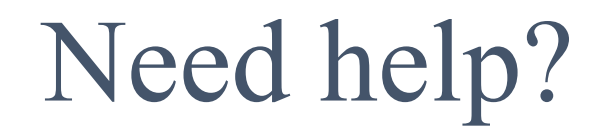

#### Please contact: <u>Aspire.Hymans@hymans.co.uk</u>

- Please email the Aspire.Hymans mailbox for any questions
- Please note this may need to be listed by your IT department as a "safe email" to avoid correspondence being sent to your "Junk" folder
- We will aim to get back to you within 48 hours

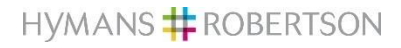

# 100 Hymans # ROBERTSON

#### Thank you

This Powerpoint presentation contains confidential information belonging to Hymans Robertson LLP (HR). HR are the owner or the licensee of all intellectual property rights in the Powerpoint presentation. All such rights are reserved. The material and charts included herewith are provided as background information for illustration purposes only. This Powerpoint presentation is not a definitive analysis of the subjects covered and should not be regarded as a substitute for specific advice in relation to the matters addressed. It is not advice and should not be relied upon. This Powerpoint presentation should not be released or otherwise disclosed to any third party without prior consent from HR. HR accept no liability for errors or omissions or reliance upon any statement or opinion herein.